## **Telefones e Tablets Android**

```
A Importante
```

Utilizar os parâmetros e informações desta página: Como configurar meu e-mail?

## Selecione uma das configurações:

Exchange (Sincroniza Contatos e Calendários)

IMAP ou POP3 (Sincroniza apenas e-mails)

# Configurando como Exchange (Recomendado - Sincroniza Contatos e Calendários)

Primeiramente, certifique-se que você tem acesso total à Internet em seu aparelho.

Instale em seu celular o aplicativo "Microsoft Outlook", direto da Google Play Store. Em seguida, abra o aplicativo.

Será aberto um passo a passo de configuração. O aplicativo irá solicitar o seu e-mail. (Exemplo: seuemail@suaempresa.com.br)

|                                                   | © ã⊿175                                                     | 5% 🛑 16:25        |  |
|---------------------------------------------------|-------------------------------------------------------------|-------------------|--|
| Add account                                       |                                                             | ?                 |  |
| Enter your work or personal email<br>address.     |                                                             |                   |  |
| testeuser@netu                                    | ure.com.br                                                  |                   |  |
| Microsoft might email y<br>can unsubscribe at any | rou about the Outlook Mobil<br>time. View our Privacy Polic | e App. You<br>cy. |  |
| @outlook.com                                      | @microsoft.com                                              | @yaho             |  |
| ×                                                 | CON                                                         | ITINUE >          |  |
| 1 2 3 4                                           | 5 6 7 8                                                     | 9 0               |  |
| q w e r                                           | t y u i                                                     | o p               |  |
| a s d                                             | fghj                                                        | <                 |  |
| ↑ z x                                             | c v b n n                                                   | n 💌               |  |
| Sym 🗱 @                                           | EN(US)                                                      | om Go             |  |

• Clique em Continuar/Continue.

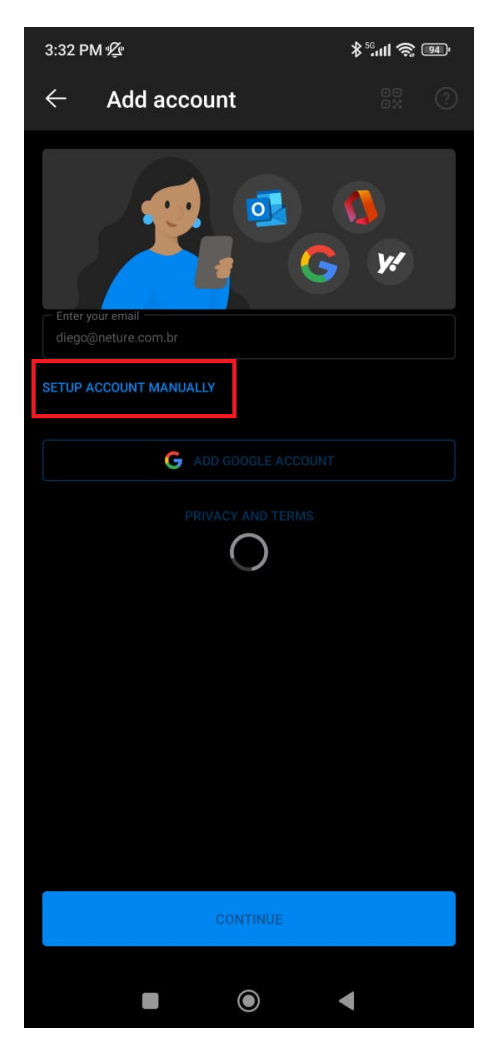

• Aguarde um pouco e irá aparecer uma opção "Configurar manualmente meu e-mail"/"Setup Account Manually", e clique nela

|                       | ଡ଼ି 🔋 📶 75% 🛢 16:26     |             |  |
|-----------------------|-------------------------|-------------|--|
| ← Choose account type |                         |             |  |
| Microsoft             |                         |             |  |
| J                     | 0                       | E           |  |
| Office 365            | Outlook                 | Exchange    |  |
| Other<br>Yahoo        | iCloud                  | G<br>Google |  |
| Advanced<br>MAP       |                         |             |  |
| Nee                   | d help? Contact su      | pport       |  |
|                       | a nonpri o ontaloti o a | FF          |  |

• Clique no item "Exchange"

| E S Exchange                             |
|------------------------------------------|
| Email Address<br>maria@seudominio.com.br |
| Password                                 |
| Description<br>Opcional                  |
| Server<br>as-messaging-idc.neture.com.br |
| Domain<br>maria@seudominio.com.br        |
| Username<br>maria@seudominio.com.br      |
| Use Advanced Settings                    |
| Sign In                                  |

Agora digite sua senha e clique na opção "Configurações Avançadas" (Advanced Settings)
Após clicar em Configurações Avançadas, coloque as informações informadas:

Email: maria@seudominio.com.br Senha/Password: \*\*\*\*\*\* Descrição/Description: Opcional Servidor/Server: as-messaging-idc.neture.com.br Domínio/Domain: maria@seudominio.com.br Usuário/Username: maria@seudominio.com.br

Após finalizar de preencher, clique em entrar/sign in.

Pronto, sua configuração está finalizada!

\_\_\_\_\_

## Configurando como IMAP (Sincroniza apenas e-mails, é mais lento e consome mais banda de Internet)

Primeiramente: Certifique-se que você tem acesso total à Internet em seu aparelho.

Em seguida, localize o ícone do E-Mail Eletrônico do seu aparelho Android. Caso ele não esteja na área da Tela Inicial pressione o ícone de Aplicações listado por um quadrado vermelho abaixo, em seguida pressione o ícone de E-Mail para abrir o configurador.

Chrome

Drive

8.

Google

Maps

IJ

Caso haja outro e-mail configurado você pode remove-lo seguindo o tutorial no final deste artigo.

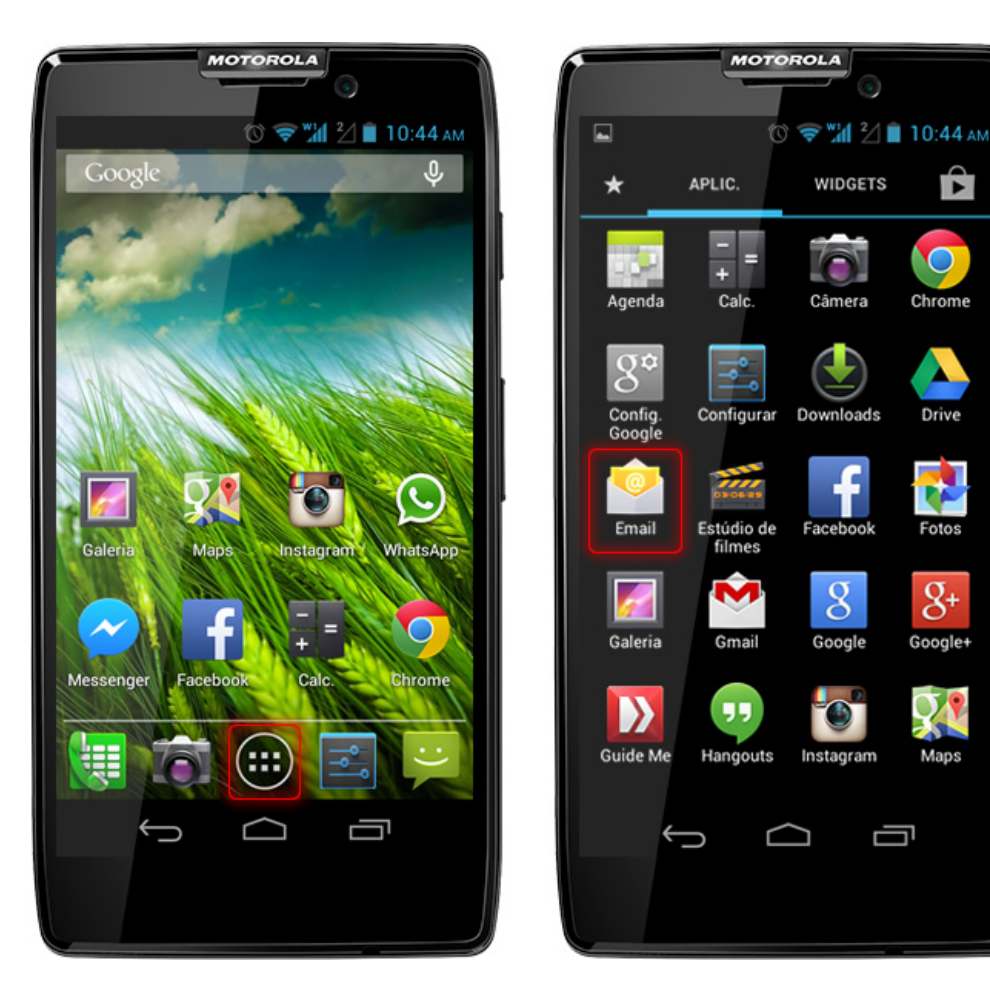

Após pressionar o ícone do E-mail, aparecerá uma tela solicitando um e-mail e uma senha conforme a imagem abaixo.

Preencha corretamente seu endereço de e-mail e senha os quais foram fornecidos por nossa equipe de suporte ou engenharia, após o preenchimento o botão Configuração Manual ficará disponível para pressionar.

Pressione o Botão Configuração Manual conforme mostra a caixa vermelha na imagem abaixo.

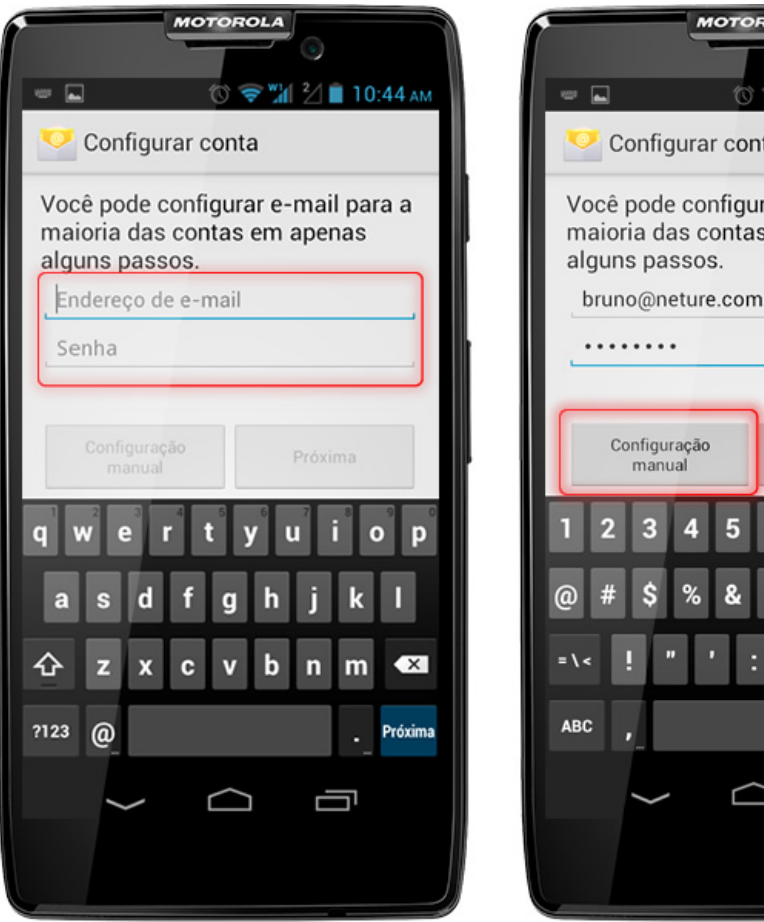

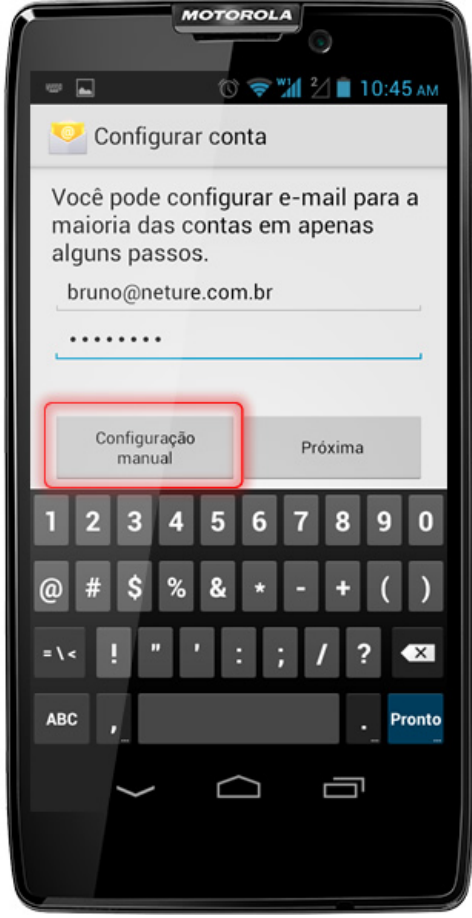

Aparecerá uma nova tela, para selecionar o tipo de conexão com seu webmail, recomendamos que utilize a opção "IMAP" para que seus e-mails não sejam baixados para seu aparelho telefônico.

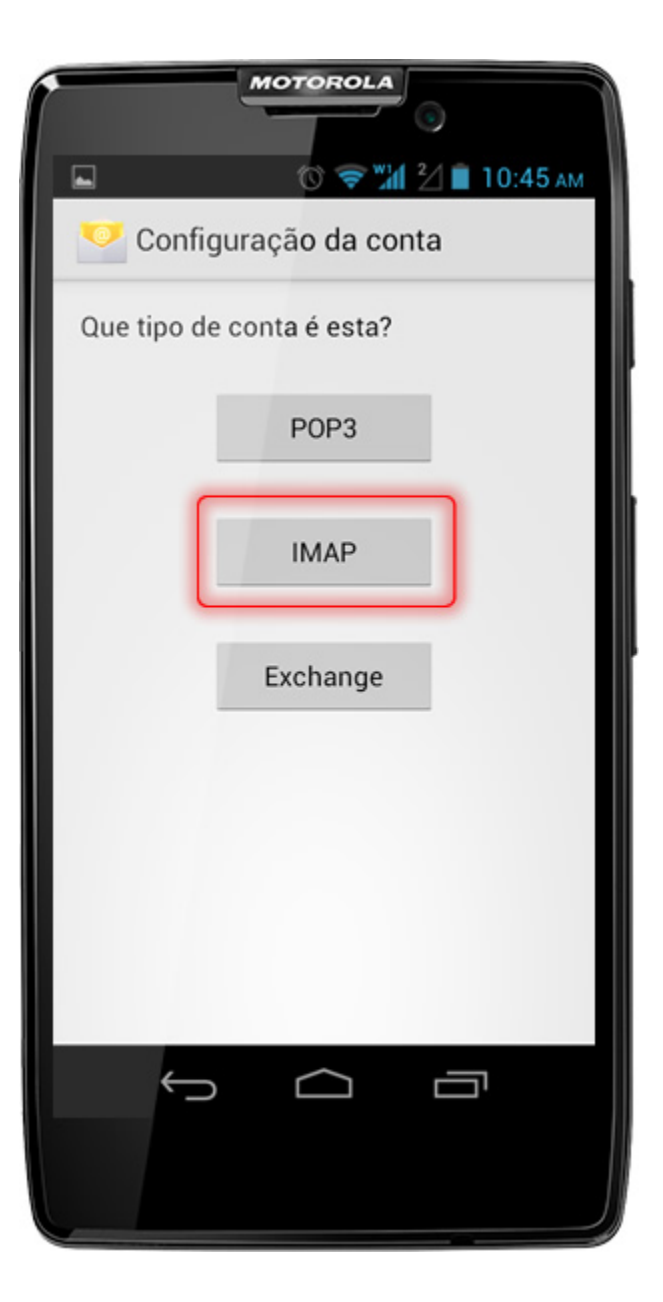

Após seleção do protocolo IMAP, aparecerá uma nova tela solicitando-lhe informações sobre configurações de recebimento de e-mails, siga os passos abaixo para configurar seu email:

#### CONFIGURAÇÃO DE RECEBIMENTO

#### Nome de usuário

Preencha com seu endereço de e-mail completo, ex: você@suaempresa.com.br

#### Senha

Preencha com sua senha informada por nosso suporte técnico ou engenharia

#### Servidor IMAP Utilize o endereço: messaging-idc.neture.com.br

**Porta** Utilize a porta de conexão **993** 

#### Tipo de segurança

Deve ser utilizada a opção SSL/TLS

#### Prefixo do caminho IMAP

Não é necessário preenchê-lo, nosso servidor o fará automaticamente

Após preenchimento completo das informações, pressione o botão "Próxima"

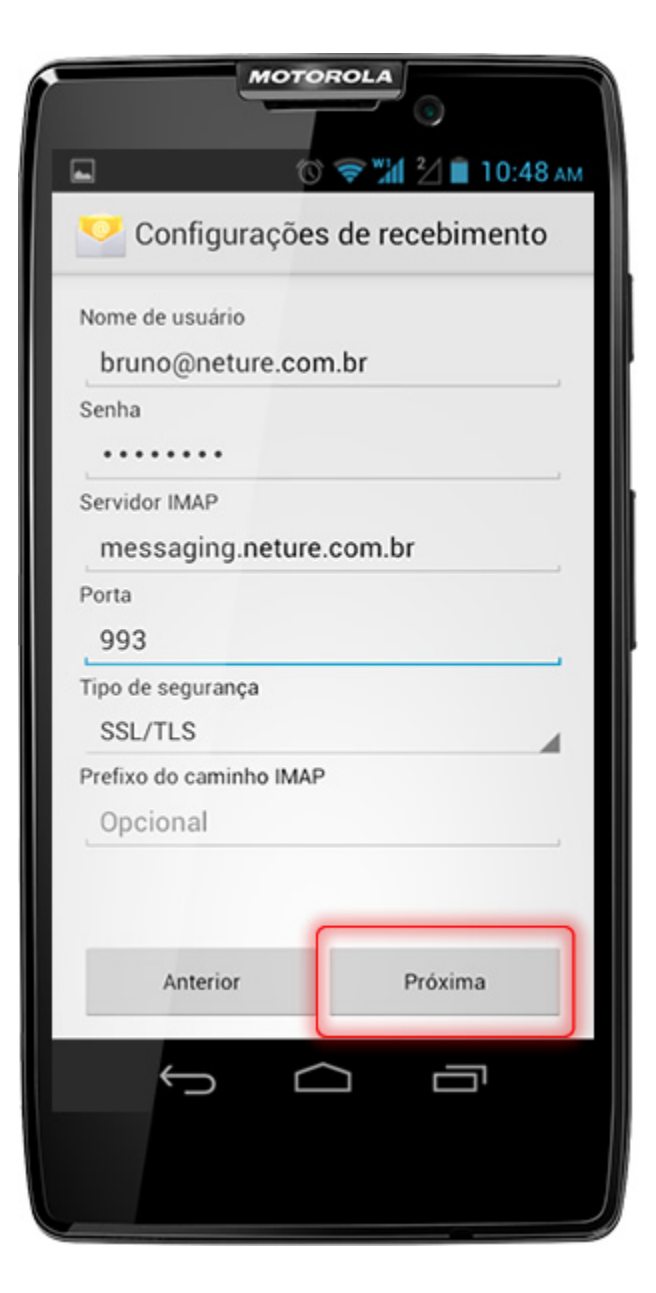

#### CONFIGURAÇÃO DE ENVIO

Servidor SMTP Utilize o endereço: smtp-messaging-idc.neture.com.br

Porta Utilize a porta de conexão 465

Deixe selecionada a opção **Requer Login** Caso esta opção não esteja selecionada, **selecione-a** 

Seu e-mail e senha já estarão preenchidos, caso não estejam favor preencher corretamente os mesmos conforme indicado nos passos anteriores.

Após preenchimento completo das informações, pressione o botão "Próxima"

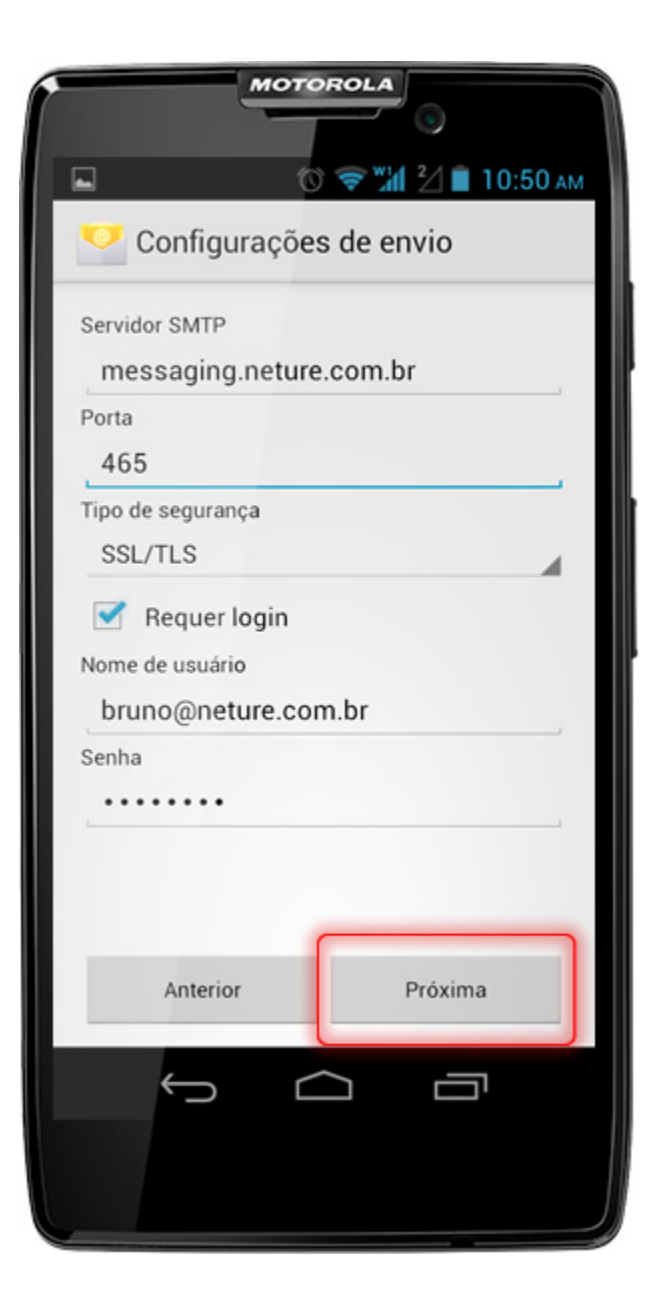

Se tudo estiver correto, aparecerá uma nova janela de Configurações da Conta ajuste conforme seu gosto e clique em "Próxima"

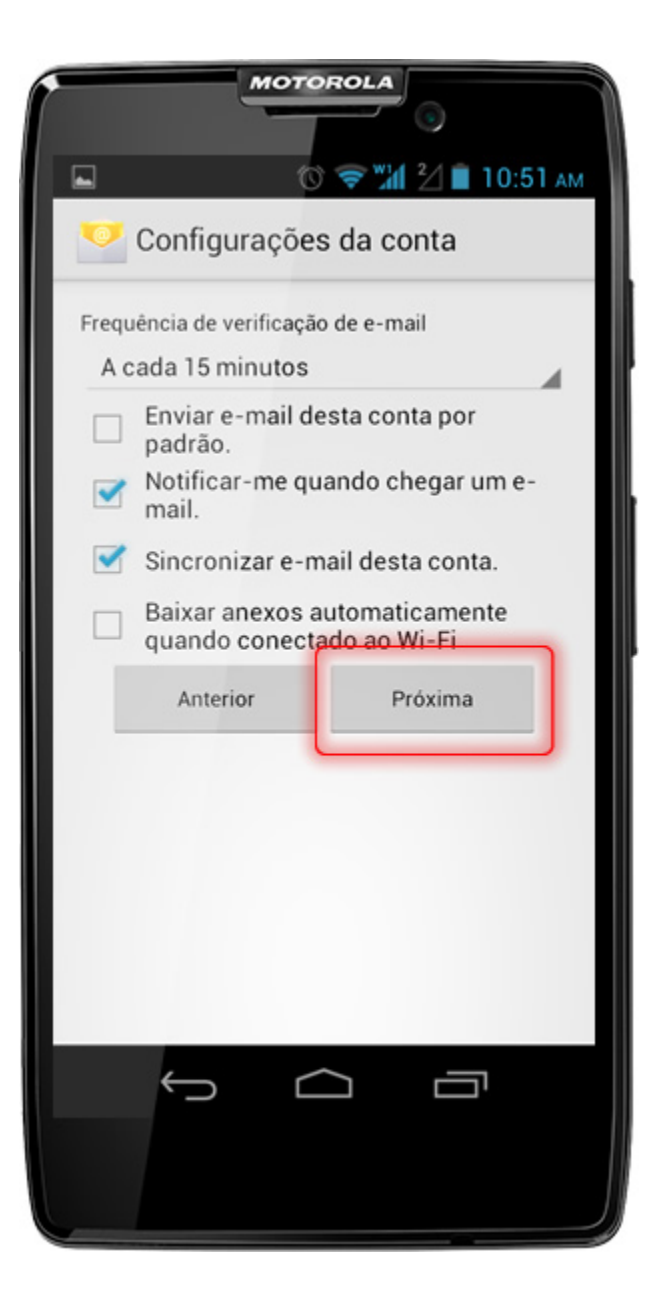

Pronto, seu e-mail está configurado em seu aparelho:

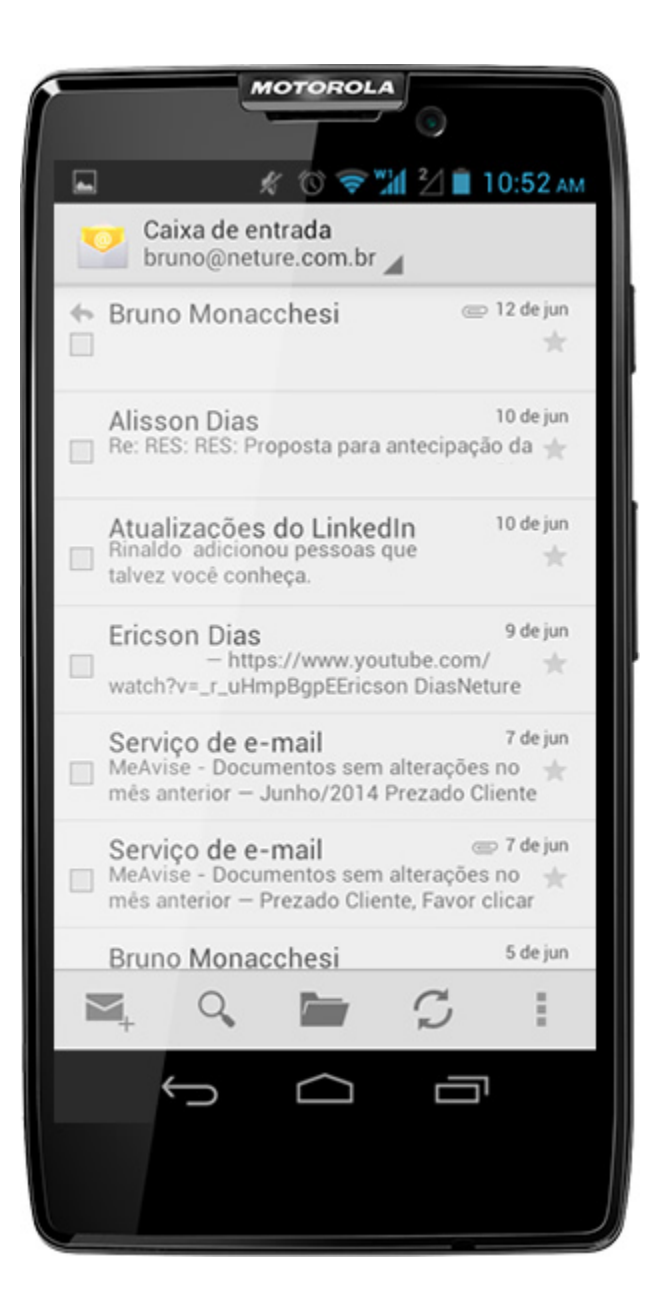

### Dúvidas Frequentes para usuários de Android

Consigo utilizar minha conta em mais de um aparelho ao mesmo tempo? Ex. Em um telefone e um tablet? Ou em um computador e um tablet? Resposta: Sim, seu Messaging é configurável em qualquer aparelho em diversas instâncias de uso sem adição no valor de custo em sua conta.

#### Como faço para alterar minha senha usando um aparelho com Android?

**Resposta:** No seu aparelho não é possível alterar diretamente sua senha, para isso você deve logar-se em seu Webmail através de um browser em seu telefone ou computador e seguir os procedimentos apontados aqui: Como alterar a senha do meu e-mail?. Caso queira pode também entrar em contato com nosso suporte no telefone: (11) 4063-0098, ou abra um chamado em nosso helpdesk: http://suporte.neture.com.br.

#### Os recursos do meu telefone são limitados, como posso utilizar 100% do poder do Messaging?

**Resposta:** Infelizmente os recursos nativos do seu telefone são incorporados pela empresa a qual o desenvolveu, para acessar completamente o poder da ferramenta Messaging, utilize o Webmail ou Software fornecido por nossa equipe.